# Ръководство на потребителя за комутатор ZyXEL XGS1210-12

# I. Инсталиране на хардуер:

- 1. Свържете към подходящ източник на захранване.
- 2. Свържете се към модем или рутер, който има интернет достъп.

#### II. Управление на вашето устройство:

#### Опция А: Конфигуриране на комутатора с Динамично назначен IP:

- 1. Свържете вашия комутатора и компютъра си към същата мрежа, която има DHCP сървър.
- 2. Използвайте ZON utility, за да откриете комутатора. Изберете комутатора и щракнете върху иконата на **Web GUI**, за да получите достъп до неговия уеб конфигуратор.

# Опция Б: Конфигуриране на комутатора със Статичен IP:

- 1. Свържете вашият компютър към комутатора като използвате Ethernet кабел. Вашият компютър трябва да има IP адрес в същата подмрежа като комутатора.
- 2. Пуснете вашия уеб браузър и отидете на <u>http://192.168.1.3</u>. Въведете 1234 като парола. Натиснете **SIGN IN (ВПИСВАНЕ).**

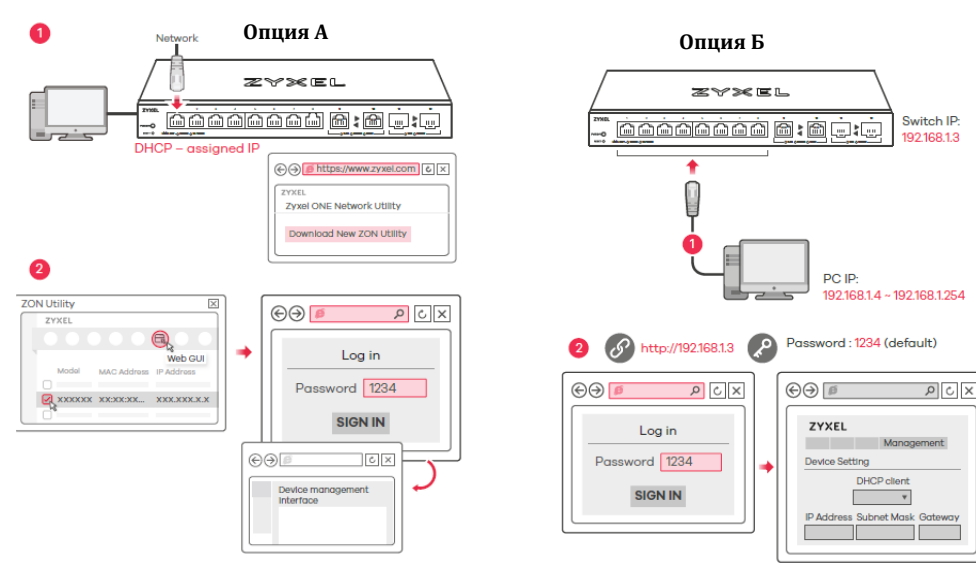

#### III. LED индикатори:

#### Захранване/Система:

- ▶ Свети в зелено: Има захранване
- ▶ Мига в Зелено: Стартира.
- ▶ Не Свети: Изключено.

#### Портове 1-8

#### Връзка/Активност:

- Свети в зелено: 1000 Mbps връзката е готова.
- ▶ Мига в зелено: Предаване на данни.
- Свети в кехлибарен цвят: 10/100 Mbps връзката е готова.
- > Мига в кехлибарен цвят: Предаване на данни.
- ▶ Не свети: Няма връзка.

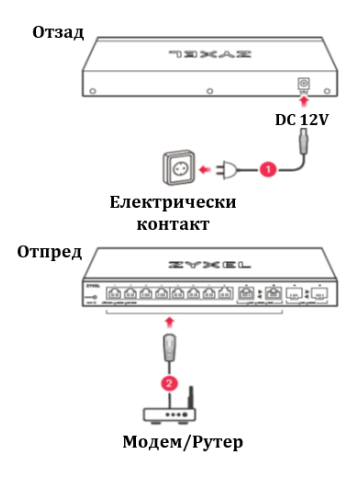

|                                                  |     | Свети в небесно синъо: 2.5 Gbps връзката е готова.<br>Мига в небесно синъ о: Продарано на дании                                                                                                    |
|--------------------------------------------------|-----|----------------------------------------------------------------------------------------------------|
| <b>Портове 9-10:</b><br>(Ляв LED)<br>(Десен LED) |     | Мига в неоесно син во. предаване на данни.<br>Свети в зелено: 1000 Mbps връзката е готова.<br>Мига в зелено: Предаване на данни.<br>Свети в кехлибарен цвят: 100 Mbps връзката е готова.<br>Мига в кехлибарен цвят: Предаване на данни.<br>Не свети: Няма връзка. |
| <b>Портове 11-12:</b><br>(Ляв LED)               | ΑΑΑ | Свети в синъо: 10 Gbps връзката е готова.<br>Мига в синъо: Предаване на данни.<br>Свети в зелено: 1000 Mbps връзката е готова.<br>Мига в зелено: Предаване на данни.                                                                                              |
| •                                                |     | мига в зелено: предаване на данни.                                                                                                    |

(Десен LED) > Не свети: Няма връзки.

# IV. Разрешаване на проблеми:

# Не виждате или нямате достъп до екрана за вписване (Login screen) в уеб конфигуратора (Web Configurator):

- Уверете се, че използвате правилния IP адрес. (IP адреса по подразбиране е 192.168.1.3.).
- Уверете се, че компютърът ви е в същата подмрежа в която е и комутатора. Ако не сте променили IP адреса по подразбиране, IP адресът на компютъра ви трябва да бъде в диапазона 192.168.1.4 – 192.168.1.254).
- Уверете се, че сте въвели паролата правилно. Ако сте променили паролата и сте я забравили ще се наложи да нулирате комутатора към заводските му настройки. (Паролата по подразбиране е 1234.).

# Отчетен е затворен контур (loop):

- Възможно е да се появи затворен контур в следните ситуации:
- 1. Комутаторът е свързван към друго устройство в състояние на затворен контур.
- 2. Комутаторът е свързан към друго устройство с два кабела.
- Функцията за предотвратяване на затворени контури е включена по подразбиране. Ако се появи затворен контур, комутаторът блокира порта, който е в състояние на затворен контур. Ако се появи затворен контур при два порта, комутаторът ще блокира порта с по-голям номер. Например, ако се появи затворен контур при портовете 4 и 5, комутаторът ще блокира порт 5 и LED индикаторът му ще се изключи. За да възстановите порт, който е в подобно състояние, трябва да извадите всички кабели от него, да проверите мрежовите връзки и да свържете всички кабели към него отново.
- Може да се логнете в уеб конфигуратора. Отидете на Система (System) в уеб конфигуратора, за да проверите статуса на вашия порт.

#### V. Регулаторна информация:

**Вносител за Европейски съюз:** Zyxel Communications A/S, Generatorvej 8D, 2860 Сьоборг, Дания <u>http://www.zyxel.dk</u>

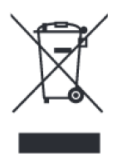

#### Информация за рециклиране:

Директива за отпадъци от електрическо и електронно оборудване (WEEE) Този символ указва, че продуктът не трябва да се изхвърля заедно с домакинските отпадъци, съгласно Директивата и националното законодателство на всяка държава. Продуктът трябва да се предаде в предназначен за целта събирателен пункт или на упълномощена организация за събиране и рециклиране на отпадъци от електрическо и електронно оборудване (EEO). За повече информация къде да предадете отпадното оборудване за рециклиране, се свържете с местната администрация, орган по сметосъбиране, одобрена схема за ОЕЕО или с местната служба за изхвърляне на битови отпадъци.

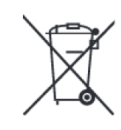

# Директива за изхвърляне на батерии:

Този символ указва, че батериите и акумулаторите, използвани в този продукт (ако има такива), трябва да бъдат изхвърлени отделно от битовите отпадъци в съответствие с Директивата и местните разпоредби.

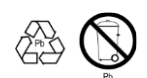

Моля, изхвърляйте батериите според местните закони и разпоредби. Винаги изхвърляйте батериите отделно от битовите си отпадъци в специално обособено обекти. Винаги рециклирайте използваните от вас батерии.

Публикувано от Zyxel Communications Corporation. Всички права запазени.

Може да намерите допълнителна информация за този продукт на support@zyxel.bg

Може да намерите допълнителна информация и детайли за този продукт на <u>www.polycomp.bg</u>